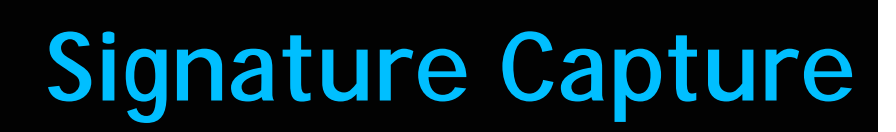

# **Feature Reference**

Date: July 31, 2018

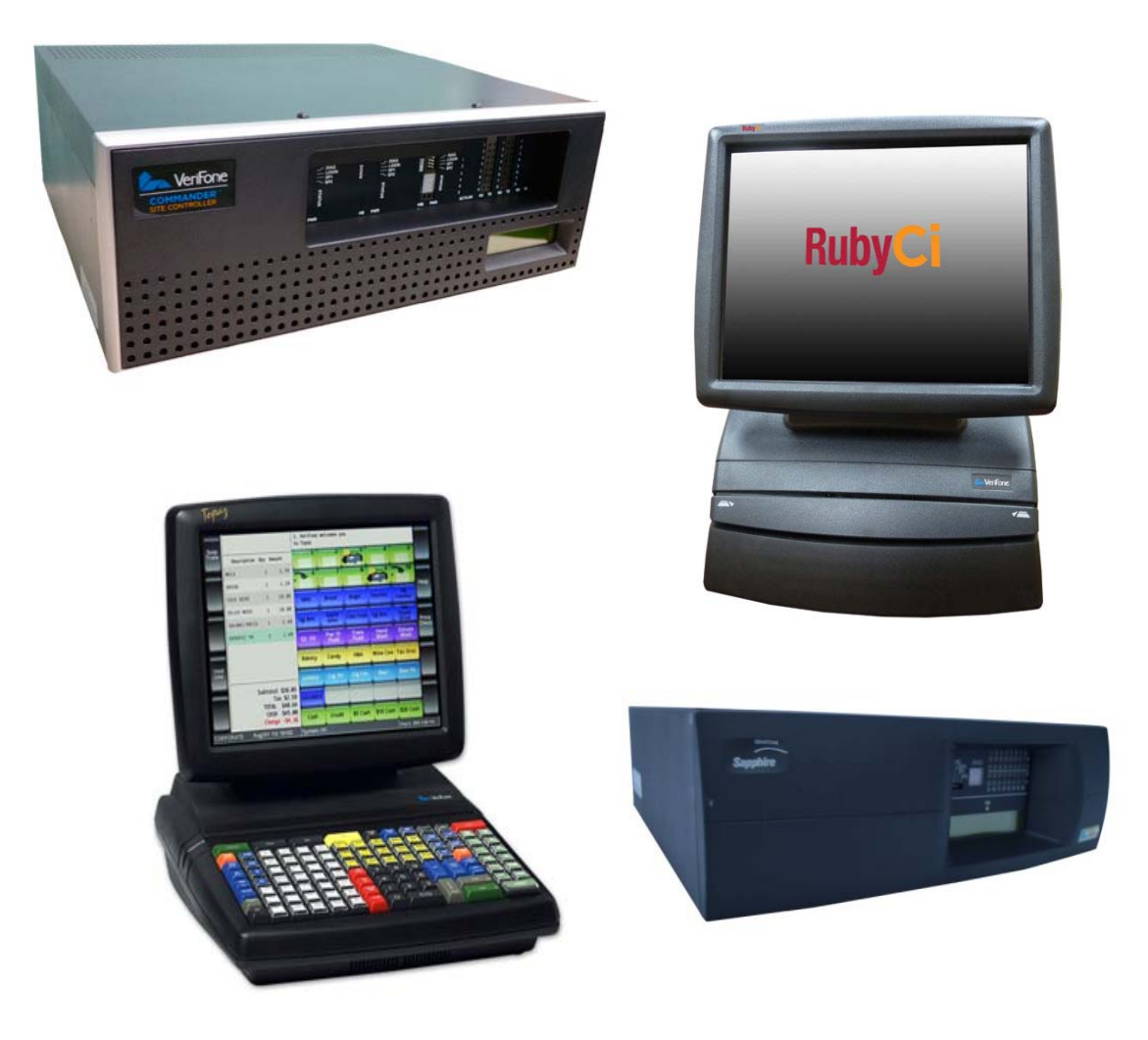

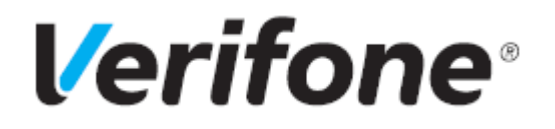

# Signature Capture

This Feature Reference provides detailed information on how to configure and use the Signature Capture feature on two separate Verifone Site Controllers: Commander Site Controller and Sapphire.

Chapter one covers Signature Capture on the Commander Site Controller and Chapter two relates to Sapphire. Both chapters contain the subsections listed below:

- n Overview This section contains a brief description, requirements and the supported hardware configurations for the Signature Capture feature on the related Site Controller.
- n Using This section describes how to prepare the specific Site Controller for the Signature Capture feature.
- **n Configuring** This section contains information on how to configure the Signature Capture feature on the related Site Controller.
- n **Reporting** This section contains a sample report with a detailed report description for the Signature Capture feature on the specific Site Controller.

Verifone, Inc. 88 West Plumeria Drive San Jose, CA 95134 Telephone: 408-232-7800 http://www.verifone.com

© 2017 Verifone, Inc. All rights reserved.

No part of this publication covered by the copyrights hereon may be reproduced or copied in any form or by any means - graphic, electronic, or mechanical, includingphotocopying, taping, or information storage and retrieval systems - without written permission of the publisher.

The content of this document is subject to change without notice. The information contained herein does not represent a commitment on the part of Verifone. All features and specifications are subject to change without notice.

Verifone, Ruby SuperSystem, and Secure PumpPAY are registered trademarks of Verifone, Inc. Ruby Card, iOrder, and Commander Site Controller are trademarks of Verifone. All other brand names and trademarks mentioned in this document are the properties of their respective holders.

# **Revision History**

| Date       | Description                                                                      |
|------------|----------------------------------------------------------------------------------|
| 09/11/2015 | Format Update.                                                                   |
| 09/18/2015 | Added Commander Site Controller section and updated Sapphire section.            |
| 09/15/2016 | Format Update.                                                                   |
| 04/18/2017 | 2017 copyright. Revised Commander Site Controller MX Series Device Requirements. |
| 07/31/2018 | Added Reporting Section with Transaction Viewer information.                     |

# CONTENTS

| GLOSSARY OF TERMS                                     | iv |
|-------------------------------------------------------|----|
| COMMANDER                                             | 1  |
| Overview                                              | 1  |
| Feature Description                                   | 1  |
| Signature Capture Attributes                          | 1  |
| Devices and Requirements                              | 1  |
| MX Series Device Requirements                         | 1  |
| Supported Hardware Configurations                     | 1  |
| POS Requirements                                      | 1  |
| Configuring Signature Capture                         | 2  |
| MX ViperPAY Configuration                             | 2  |
| Configuring Ethernet Settings on MX Series PINpads    | 2  |
| Configuring Signature Capture on Configuration Client | 3  |
| EPS Tab                                               | 4  |
| POP Tab                                               | 5  |
| Using Signature Capture                               | 6  |
| General Transaction Steps                             | 6  |
| Reporting                                             | 8  |
| Transaction Viewer                                    | 8  |
| SAPPHIRE                                              | 11 |
| Overview                                              | 11 |
| Feature Description                                   | 11 |
| Devices and Requirements                              | 11 |
| MX Series Device Requirements                         | 11 |
| Supported Hardware Configurations                     | 11 |
| POS Requirements                                      | 12 |
| Sapphire: EPSPAK                                      | 12 |
| ViperPAY Connectivity Requirements                    | 12 |
| Sapphire: Legacy (NON-EPS)                            | 12 |
| PetroPAY Connectivity Requirements                    | 12 |
| Configuring Signature Capture - EPSPAK                | 13 |
| MX ViperPAY Configuration                             | 13 |
| Configuring Ethernet Settings on MX Series PINpads    | 13 |
| Configuring the Sapphire Configuration Manager        | 14 |
| EPS Network Functions                                 | 15 |
| Signature Capture Configuration                       | 15 |
| Configuring Signature Capture - Non-EPS (Legacy).     | 19 |
| MX PetroPAY Configuration                             | 19 |
| Configuring Serial Settings on MX Series PINpads      | 19 |
| Configuring the Sapphire Configuration Manager        | 21 |
| Device Configuration                                  | 23 |
| PIN pad Configuration                                 | 23 |
| Using Signature Capture                               | 25 |
| General Transaction Steps                             | 25 |
| Reporting                                             | 27 |
| Transaction Viewer                                    | 27 |

# GLOSSARY OF TERMS

The following terms and definitions will assist the reader with understanding the content of the Feature Reference.

| Terms             | Definitions                                                                                                    |
|-------------------|----------------------------------------------------------------------------------------------------|
| MOP               | Method of Payment                                                                                                    |
| PetroPAY          | Verifone PetroPAY is the base PIN pad application for<br>the MX 800 Series terminals, which are used with the<br>Ruby and Topaz workstations.                                                                                                    |
| PINpad            | Customer keypad used for entering a personal identification number (PIN).                                                                                                    |
| POS System        | Includes the POS (Point of Sale) terminals, site controller and the Electronic Payment System (EPS).                                                                                                    |
| Signature Capture | Ectronically captures a signature when required for a network sale.                                                                                                    |
| SMS               | Site Management Suite for Commander                                                                                                    |
|                   | Sapphire Management Suite for Sapphire.                                                                                                    |
| ViperPAY          | Verifone ViperPAY is the base PIN pad application that is<br>used with the Viper EPS Payment application which runs<br>on the MX 830 <sup>*</sup> , MX 850 <sup>*</sup> , MX 860, MX 870, MX 880 and<br>on all MX 900 Series hardware platforms. |

1 COMMANDER

## Overview

#### **Feature Description**

The Signature Capture feature electronically captures a signature when required for a network sale.

#### Signature Capture Attributes

- When a card is used and a signature is required, the customer is prompted for a signature on the MX Series PINpad.
- The printed receipt does not include a signature line, but depending on the configuration settings, may include the signature image.
- Signature Capture saves receipt paper by allowing the cashier to decide whether or not to print a merchant and customer copy.
- Signature Capture only applies when a signature is required.

#### **Devices and Requirements**

#### **MX Series Device Requirements**

- supported on the MX 830\*, MX 850\*, MX 860, MX 870, MX 880 and on all MX 900 Series
- the MX 830 and MX 850 support is based on the following part numbers:
  - MX 830: M090-307-04-R
  - MX 850: M090-207-01-R, M090-409-01-R, M094-209-01
- requires ViperPAY base 1.04.05 and higher for the MX 800 Series PINpads; base 2.0.0 and higher for MX 900 Series PINpads
- requires a 64 MB unit

#### Supported Hardware Configurations

- Commander Site Controller with Topaz / Ruby2
- RubyCi with Topaz / Ruby2

#### **POS Requirements**

All POS versions for Commander and ViperPay versions support Signature Capture.

# **Configuring Signature Capture**

## **MX ViperPAY Configuration**

#### **Configuring Ethernet Settings on MX Series PINpads**

- 1. Use the ViperPAY User's Guide to access the Configuration screen on the MX Series PINpad.
- 2. Select the [Network Settings] option (no serial settings).

| TCP Port: | 4000          |
|-----------|---------------|
| Mask:     | 255.255.255.0 |
| Gateway:  | 192.168.31.31 |
| -         | 1. 0          |

| Value             | Description                                                                       |  |  |  |  |  |  |
|-------------------|-----------------------------------------------------------------------------------|--|--|--|--|--|--|
| Ethernet Settings |                                                                                   |  |  |  |  |  |  |
| IP Address        | • 192.168.31.126 for station one.                                                 |  |  |  |  |  |  |
|                   | • 192.168.31.127 for station two.                                                 |  |  |  |  |  |  |
|                   | For each additional station, increment the last octet of the IP address plus one. |  |  |  |  |  |  |
| TCP Port          | 4000                                                                              |  |  |  |  |  |  |
| Mask              | 255.255.255.0                                                                     |  |  |  |  |  |  |
| Gateway           | 192.168.31.31                                                                     |  |  |  |  |  |  |

- 3. Select [Apply].
- 4. The settings are saved and the terminal reboots.

NOTE

For detailed instructions see the ViperPAY User's Guide.

# **Configuring Signature Capture on Configuration Client**

From the Configuration Client, go to: Payment Controller > EPS Configuration > EPS Global Configuration.

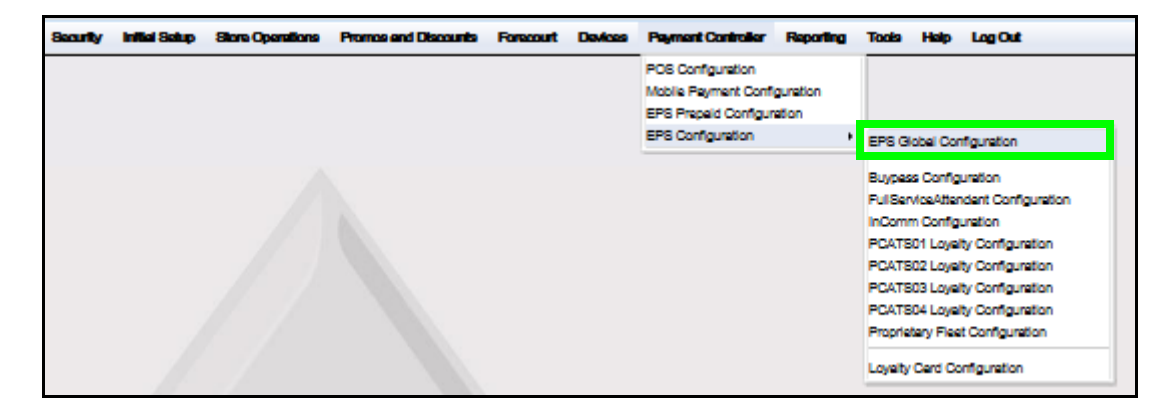

The EPS Global Configuration window displays.

| EPS Global (   | Configuration      |                  |                           |                   |                    |
|----------------|--------------------|------------------|---------------------------|-------------------|--------------------|
| EPB POP PINP   | AD Message Loyalty | Trigger Pull Con | fguration E               | BMV Configuration | EMV Initialization |
| Dealer         |                    | Misc             |                           |                   |                    |
| Site Name      | VeriFone Gold Disk |                  | Store en                  | d Forward Limit   | 500                |
| Address Line 1 |                    |                  | Data Storage              | e Time(in Deys)   | 15                 |
| City           |                    |                  | Sec                       | unty Day Count    | 2                  |
| State          | PL.                |                  | Clea                      | ar Velocity Days  | 36                 |
| Postal Code    |                    |                  | Network                   | k Lest Required   |                    |
|                |                    |                  | Report M                  | lesking Enebled   | <b>V</b>           |
|                |                    | On               | line Velocity (           | Check Required    | <b>V</b>           |
|                |                    | Suppo            | rt Outside Ce             | shier Messeges    | <b>V</b>           |
|                |                    | Display          | PINped Pron               | npts To Ceshier   | <b>V</b>           |
| Signature Capt | ure                | Cashba           | sck                       |                   |                    |
| Cashler V      | Cepture Enabled    | Cashbo<br>Ca     | ack Enebled<br>shbeck Fee | 0.45              |                    |
|                |                    | Time S           | nchronizat                | tion              |                    |
|                |                    | Control          | ler: FEP                  | Select Fep:       | buypess 🔔          |

#### EPS Tab

1. From EPS Global Configuration, select the **[EPS]** tab.

| Ε | PS Global (    | Configuratior          | I         |                                              |                  |          | Save | Cancel |
|---|----------------|------------------------|-----------|----------------------------------------------|------------------|----------|------|--------|
| F | EPS POP PINP   | AD Message Loyalt      | y Trigger | Pull Configuration                           |                  |          |      |        |
|   | Dealer         |                        | N         | Visc                                         |                  |          |      |        |
|   | Site Name      | VeriFone Gold Disk     |           | Store an                                     | d Forward Limit  | 500      |      |        |
|   | Address Line 1 | 123 Johns Pass         |           | Data Storage                                 | e Time(In Days)  | 15       |      |        |
|   | City           | Clearwater             |           | Sec                                          | urity Day Count  | 2        |      |        |
|   | State          | FL                     |           | Clea                                         | ar Velocity Days | 36       |      |        |
|   | Postal Code    | 33765                  |           | Network                                      | k Last Required  |          |      |        |
|   |                |                        |           | Report M                                     | lasking Enabled  |          |      |        |
|   |                |                        |           | Online Velocity (                            | Check Required   | <b>V</b> |      | 1      |
|   |                |                        |           | Support Outside Ca                           | shier Messages   | <b>V</b> |      |        |
|   |                |                        |           | Display PINpad Pron                          | npts To Cashier  | <b>V</b> |      |        |
|   | Signature Capt | ure<br>Capture Enabled | - c       | Cashback<br>Cashback Enabled<br>Cashback Fee | 0.45             |          |      |        |
|   | Print Signa    | iture on Receipts      | -1        | Time Synchronizat                            | tion             | ouypass  | v    |        |

2. Configure the Signature Capture parameters:

| Value                          | Description                                            |  |  |  |  |  |  |  |
|--------------------------------|--------------------------------------------------------|--|--|--|--|--|--|--|
| Signature Capture              |                                                        |  |  |  |  |  |  |  |
| Signature Capture<br>Enabled   | Enables the Signature Capture feature.                 |  |  |  |  |  |  |  |
| Cashier Verify<br>Signature    | Enables prompting the cashier to verify the signature. |  |  |  |  |  |  |  |
| Print Signature on<br>Receipts | Enables printing a signature on all receipts.          |  |  |  |  |  |  |  |

- 3. Select [Save] to accept, or [Cancel] to exit without saving changes.
- 4. For changes to take effect, exit out and log back in on each POS.

#### POP Tab

1. From EPS Global Configuration, select the [POP] tab.

| EPS | PS Global Configuration                                                                        |            |                |      |  |  |      |     |  |  |
|-----|------------------------------------------------------------------------------------------------|------------|----------------|------|--|--|------|-----|--|--|
| EPS | EPS POP PINPAD Message Loyalty Trigger Pull Configuration                                      |            |                |      |  |  |      |     |  |  |
| P   | OP Cor                                                                                         | figuration |                |      |  |  | 7    | Add |  |  |
|     | POP<br>ID Model IP Address Port Signature Line Line<br>Capture Display Display<br>Enabled Port |            |                |      |  |  |      |     |  |  |
|     | 001                                                                                            | Mx870 🜉    | 192.168.31.126 | 4000 |  |  | 4040 |     |  |  |
|     | B € 1-1 of 1 B B<br>Delete POP                                                                 |            |                |      |  |  |      |     |  |  |

- 2. Click to select and check the [Signature Capture Enabled] checkbox for each configured POP ID.
- 3. Select [Save] to accept, or [Cancel] to exit without saving changes.
- 4. To apply new settings, go to: Configuration Client > Tools > Refresh Configuration.

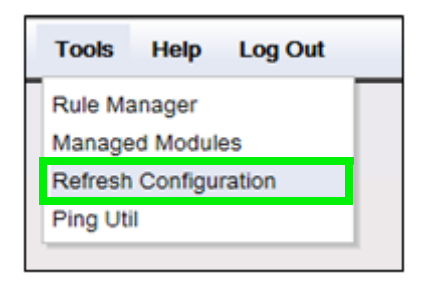

# Using Signature Capture

## **General Transaction Steps**

When Signature Capture is enabled, the transaction steps are as follows:

1. The customer signs their signature on the MX Series PINpad.

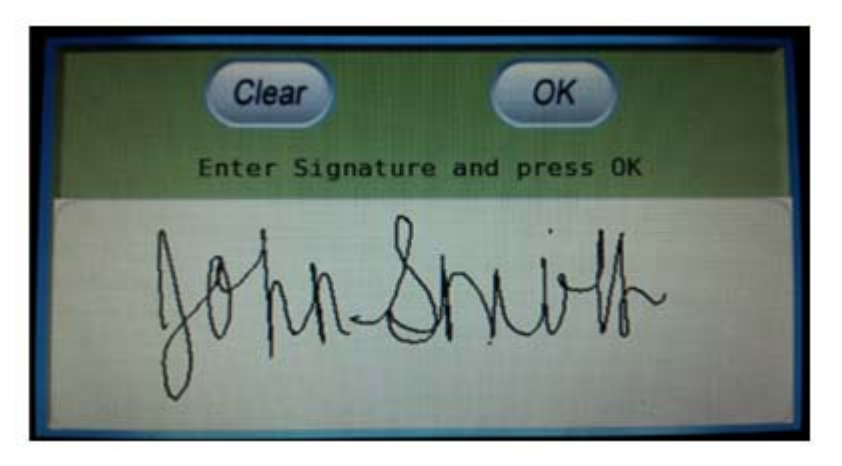

The signature from the MX Series PINpad will display in a window on the POS.

| Signature Capture       |
|-------------------------|
| Press ENTER to Continue |
| John Sni or             |
|                         |
|                         |
| ОК                      |
|                         |

2. The cashier acknowledges the signature by selecting **[OK]**.

3. A receipt prints with the signature image.

Descr. qty amount EXPRESS WASH SINGLE 1 6.00 Subtotal 6.00 Tax 0.00 TOTAL 6.00 CREDIT \$ 6.00 CARD TYPE: AMEX CARD NAME: PAUL\_R3 PETRO-TRAINING TRANS TYPE: SALE APPROVAL: 171017 INVOICE: AMOUNT: 6.00 APPROVED 171017 \*\*\*\*\*\*\*\*\*\*\*\*\*\*\*\*\*\*\*\*\*\*\*\*\*\*\*\*\* i. Sainty Corner Store #0552 2222 East Oltorf St Austin, TX ST# AB123 TILL XXXX DR# 1 TRAN# 1010006 11/14/12 09:40:46 CSH: 1

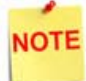

All three transaction steps are optional and depend on the site's configuration.

The signature image file is stored in the Commander transaction log as an image file, and is available for subsequent review.

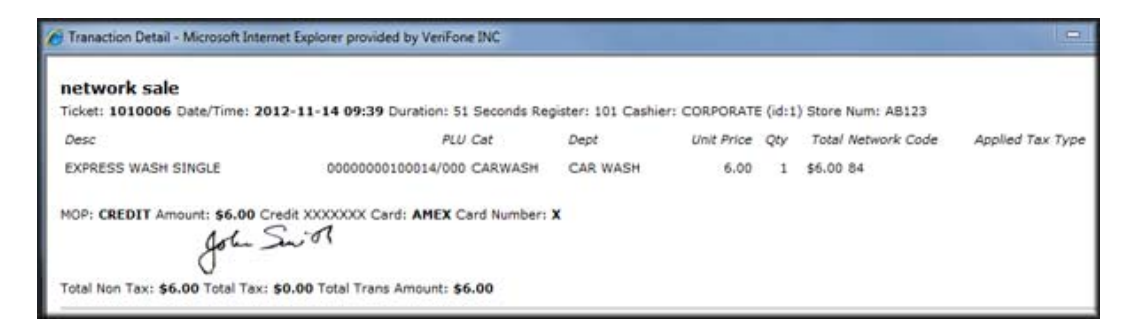

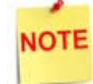

In-House Accounts are local to the POS and are excluded from Signature Capture.

# Reporting

#### **Transaction Viewer**

To view the total signature count for further analysis go to the Transaction Viewer and check the image files stored in the Transaction Set Logs.

Multiple transactions may be selected for viewing. If necessary, the signature data may be printed and saved from the Transaction Viewer.

|                                                                                                    | - Contraction of the local division of the local division of the l |                                  | -                |             |           |            |                 | 4                                                                                                    |         |
|----------------------------------------------------------------------------------------------------|----------------------------------------------------------------------------------------------------|----------------------------------|------------------|-------------|-----------|------------|-----------------|----------------------------------------------------------------------------------------------------|---------|
| (-)                                                                                                    |                                                                                                    | D → C ( Transactio               | n Detail         | C Transacti | on Detail |            | <               | 1                                                                                                    | $\star$ |
| File Edit View Favorites Tool                                                                                                    | s Help                                                                                                    |                                  |                  |             |           | <u>.</u>   |                 |                                                                                                    |         |
|                                                                                                    |                                                                                                    |                                  |                  |             |           |            |                 |                                                                                                    |         |
|                                                                                                    |                                                                                                    |                                  |                  |             |           |            |                 |                                                                                                    |         |
| network sale<br>Ticket: 1010105 Date/Time: 2018-06-3                                                                                                    | 0 16:30 Duration: 28 Seconds Registe                                                                                                    | r: 101 Cashier: CORPORATE (id:1) | Store Num: 1701D |             |           |            |                 |                                                                                                    |         |
| Desc                                                                                                    | PLU Cat                                                                                                    | Dent                             | Store Num: 17015 | Uni         | t Price   | Otv        | Total Network   | Code Applied Tax Type                                                                                                    |         |
| COLD DISP BEVER                                                                                                    | / FAST FOOD BEV                                                                                                    | COLD DISP BEVER                  |                  |             | 55.00     | 1          | \$55.00 432     | the standard of the standard standard |         |
|                                                                                                    |                                                                                                    |                                  |                  |             |           |            |                 |                                                                                                    |         |
| MOP: CREDIT Amount: \$55.00 Credit C:<br>Merch ID:VV1078444027201/4402720<br>Terminal Batch:15 STAN:87147 Acquires                                            | ard: MasterCard Card Number: XXXX<br>D1<br>· Batch:11                                                                                                    | XXFFFFFFF4111                    |                  |             |           |            |                 |                                                                                                    |         |
| Total Non Tax: \$55.00 Total Tax: \$0.00                                                                                                    | Total Trans Amount: \$55.00                                                                                                    |                                  |                  |             |           |            |                 |                                                                                                    |         |
| notwork salo                                                                                                    |                                                                                                    |                                  |                  |             |           |            |                 |                                                                                                    |         |
| Ticket: 1010103 Date/Time: 2018-06-2                                                                                                    | 0 16:29 Duration: 21 Seconds Registe                                                                                                    | r: 101 Cashier: CORPORATE (id:1) | Store Num: 1701D |             |           |            |                 |                                                                                                    |         |
| Desc                                                                                                    | PLU Cat                                                                                                    | Dept                             |                  | Unit        | Price     | Qty        | Total Network G | Code Applied Tax Type                                                                                                    |         |
| FROZ DISP BEVER                                                                                                    | / FAST FOOD BEV                                                                                                    | FROZ DISP BEVER                  |                  |             | 60.00     | 1          | \$60.00 433     |                                                                                                    |         |
| MOP: CREDIT Amount: \$90.00 Credit C:<br>Herch Di: VV07844027201/440272<br>Terminal Batch: 15 STAN:87141 Acquirer<br>Total Non Tax: \$60.00 Total Tax: \$0.00 | rd: HasterCard Card Number: XXXX<br>D1<br>Batch:11<br>Total Trans Amount: \$60.00                                                                                                    | CXFFFFF4111                      |                  |             |           |            |                 |                                                                                                    |         |
| network sale                                                                                                    |                                                                                                    |                                  |                  |             |           |            |                 |                                                                                                    |         |
| Desc. 1010102 Date/Time: 2018-06-2                                                                                                    | PULCat                                                                                                    | r: 101 Cashier: CORPORATE (id:1) | Store Num: 1701D | Linit Price | Oh        | Tot        | al Natwork Coda | Applied Tax Type                                                                                                    |         |
| OTHER DAIRY                                                                                                    | / DAIRY & DELI                                                                                                    | OTHER DAIRY                      |                  | 50.00       | 1         | \$50.0     | 00 464          | oppined fax type                                                                                                    |         |
| MOP: CREDIT Amount: \$50.00 Credit Cr<br>Merch ID: VV1078444027201/440272<br>Terminal Batch: 15 STAH: 87137 Aquirei                                           | ard: MasterCard Card Number: XXXX<br>01<br>Batch:11                                                                                                    | CXFFFFFF4111                     |                  |             |           |            |                 |                                                                                                    |         |
| Total Non Tax: \$50.00 Total Tax: \$0.00                                                                                                    | Total Trans Amount: \$50.00                                                                                                    |                                  |                  |             |           |            |                 |                                                                                                    |         |
| network sale                                                                                                    |                                                                                                    |                                  |                  |             |           |            |                 |                                                                                                    |         |
| Ticket: 1010101 Date/Time: 2018-06-2                                                                                                    | 0 16:23 Duration: 44 Seconds Registe                                                                                                    | r: 101 Cashier: CORPORATE (id:1) | Store Num: 1701D |             |           |            |                 |                                                                                                    |         |
| Desc                                                                                                    | ,                                                                                                    | LU Cat                           | Dept             |             |           | Unit Price | Qty Total       | al Network Code Applied Tax Type                                                                                                    |         |
| COLD DISP BEVER                                                                                                    | 00000707070000                                                                                                    | / FAST FOOD BEV                  | COLD DISP BEVER  |             |           | 2.00       | 1 \$2.00        | 0 432                                                                                                    |         |
| 02                                                                                                    | 0002363/026014/0                                                                                                    | 00                               | mix/match stuff  |             |           | 0.59       | 1 \$0.59        | STATE                                                                                                    |         |

If signature data needs to be viewed or printed outside of the Transaction Viewer, the TIFF data must be converted to a GIF format so that the signature is viewable. To convert the data, a third party program of the user's choice must be used.

If any T-Logs require archiving, select the transactions, click on **Tools** from the menu bar and select **Archive All Transactions**.

| 🍆 VeriFone - Site Transactions - [Transaction Viewer] |                             |              |               |           |                  |  |
|-------------------------------------------------------|-----------------------------|--------------|---------------|-----------|------------------|--|
| 💢 File Edit View Tool                                 | S                           |              |               |           | _ & ×            |  |
| 🗃 🧖 🚧 🖙 [                                             | Archive All Transactions    |              |               |           |                  |  |
| Trans Types Criteria :                                | Archive New Transactions    | - H          |               |           |                  |  |
| Show All                                              | 0.0                         | - H          | Oper          | Value     | <b>_</b>         |  |
| Clock in/Clock Out                                    | Options                     |              | =             |           |                  |  |
| Journal =                                             | Discount                    | DUU          | -             |           |                  |  |
| Network Sale                                          | Drive Off                   | PLU          | =             |           |                  |  |
| No Sales .                                            | Error Corrects              | Card Name    | =             |           |                  |  |
| Upen Lashier<br>Pauin                                 | Fee<br>Fuel Event           | Cashier      | =             |           |                  |  |
| Payout 👻                                              | Fuel Sale 🔹                 | Category Id  | =             |           | •                |  |
|                                                       |                             |              |               |           |                  |  |
| Trans Type Event Type                                 | Date/Time                   | Register Ti  | icket Num Ca  | ashier D  | uration Amount 🛛 |  |
| network sale                                          | 2018-06-20116:30:09-04:0    |              | J10105 CC     | JRPURATE  | 28 \$55.00       |  |
|                                                       | 2018-06-20116:29:36-04:0    |              | JIUIU4 (LU    |           | 15 -\$55.00      |  |
| network sale                                          | 2018-06-20116-29-31-04-0    |              | 10103 CC      |           | 20 \$50.00       |  |
| network sale                                          | 2018-06-20116-23:54-04:0    |              |               | BPOBATE   | 44 \$77.62       |  |
| iournal SECURE US                                     | EF 2018-06-20T16:26:22-04:0 |              |               |           | 0                |  |
| journal SECURE US                                     | EF 2018-06-20T16:26:19-04:0 | 0 0          |               |           | 0                |  |
| journal SECURE US                                     | EF 2018-06-20T16:26:19-04:0 | 0 0          |               |           | 0                |  |
| journal SECURE US                                     | EF 2018-06-20T16:23:55-04:0 | 0 0          |               |           | 0                |  |
| journal SECURE US                                     | EF 2018-06-20T16:23:55-04:0 | 0 0          |               |           | 0                |  |
| journal SECURE US                                     | EF 2018-06-20T16:23:55-04:0 | 0 0          |               |           | 0                |  |
| journal SECURE US                                     | EF 2018-06-20T16:23:53-04:0 |              |               |           | 0                |  |
| journal SECURE US                                     | EF 2018-06-20116:23:53-04:0 |              |               |           | u a              |  |
| iournal SECURE US                                     | EF 2018-06-20116:23:53-04:0 |              |               |           | u<br>o           |  |
|                                                       | EF 2010-06-20116:23:26-04:0 |              |               |           | 0                |  |
| iournal SECUREUS                                      | EF 2018-06-20116-23-26-04-0 |              |               |           | d l              |  |
| iournal SECURE US                                     | EF 2018-06-20T16:23:25-04:0 | ŏlŏ l        |               |           | ă I.             |  |
| 1                                                     | 1                           | - 1 - 1      |               | 1         | •                |  |
|                                                       |                             |              |               |           |                  |  |
|                                                       |                             |              | -             |           |                  |  |
| Status: Connected Site: 170                           | 1D   IP: 10.69.9.40         | Site TLog: F | Pi Filter: 77 | Trans: 77 | eriFone Ir //    |  |

A pop up window will appear to select the location the T-Logs will be saved to.

| 🏊 VeriFone - Site 1     | [ransact | tions - [Transaction V   | 'iewer]                |                |                 | 400 Z    |                   |
|-------------------------|----------|--------------------------|------------------------|----------------|-----------------|----------|-------------------|
| 🗯 File Edit Vi          | ew To    | iols                     |                        |                |                 |          | _ 8 ×             |
| 🖻 🙆 👫 🗸                 | A        | જ 🏤 🖨                    |                        |                |                 |          |                   |
| Trans Types Criteria    | :        | Extended Criteria:       |                        | Filter:        |                 |          |                   |
| Show All                | •        | Show All                 | *                      | Filter         | Oper            | Value    | <b>•</b>          |
| Close Cashier           | =        | Dept Sale                | =                      | Amount         | =               |          |                   |
| Journal<br>Notwork Sala |          | Discount<br>Drive Off    |                        | PLU            | -               |          |                   |
| No Sales                | Ontin    |                          | _                      | -              | <ô>             | • • ×    |                   |
| Open Cashier            | Optio    | ns                       |                        | -              |                 |          |                   |
| Payout                  | Tran     | saction File storage pat | h: c:\                 | support/mine/  | CI\vaps\Citg    | oVVAPS   | <u>·</u>          |
|                         |          | Archive New Transacti    | ons 🦲                  | c:\            |                 |          | Duration Amount 4 |
| network sale            |          | at Log On                |                        | support        |                 | -        | 28 \$55.00        |
| void                    |          |                          |                        | ⊠imine<br>∋aci |                 | =        | 15 -\$55.00       |
| network sale            |          |                          |                        | a ci<br>S vaps |                 |          | 21 \$50.00        |
| network sale            |          |                          |                        | 🔁 Citgo        |                 | _        | 44 \$77.62        |
| journal SE              |          |                          |                        | VAPS           |                 | <b>T</b> | 0                 |
| iournal St              |          |                          |                        | c: [Main]      |                 | -        | U<br>N            |
| journal SE              |          |                          |                        | 1.             |                 | _        | ŏ                 |
| journal SE              |          |                          | // _                   | Apply L        | OK              | Cancel   | 0                 |
| journal SE              |          |                          | 0.00 0 1.0             |                |                 |          |                   |
| journal SE              | CURE L   | JSEF 2018-06-20T16:2     | 3:53-04:0              | 0 0            | _               |          | 0                 |
| journal SE              | CURE L   | JSEF 2018-06-20T16:2     | 3:53-04:0<br>2-26-04-0 |                |                 |          |                   |
| journal SE              | CURE L   | JSEF 2018-06-20116:2     | 3:26-04:0<br>3:26-04:0 |                |                 |          | a l               |
| journal SE              | CURE L   | JSEF 2018-06-20T16:2     | 3:26-04:0              | 0 0            |                 |          | 0                 |
| journal  SE             | ECURE L  | JSEF 2018-06-20T16:2     | 3:25-04:0              | 0 0            |                 |          |                   |
|                         |          |                          |                        |                |                 |          |                   |
|                         |          |                          |                        | 01 TI          | D 5% 22         |          |                   |
| Status: Connected       | Site: 17 | 701D    IP: 10.69.9.40   |                        | Site TLog:     | : Pi Filter: 77 | Trans:   | // enFonelr //    |

After the location has been selected, click [OK].

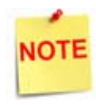

This is not an automatic process. Frequent log ins are required to archive the T-Logs.

# 2 SAPPHIRE

# Overview

## **Feature Description**

The Signature Capture feature electronically captures a signature when required for a network sale.

The benefits include:

- When a card is used and a signature is required, the customer is prompted for a signature on the MX Series PINpad.
- The printed receipt does not include a signature line, but depending on the configuration settings, may include the signature image.
- Signature Capture saves receipt paper by allowing the cashier to decide whether or not to print a merchant and customer copy.
- Signature Capture only applies when a signature is required.

#### **Devices and Requirements**

#### **MX Series Device Requirements**

- supported on the MX 830\*, MX 850\*, MX 860, MX 870, MX 880 and on all MX 900 Series
- the MX 830 and MX 850 support is based on the following part numbers:
  - MX 830: M090-307-04-R
  - MX 850: M090-207-01-R, M090-409-01-R, M094-209-01
- requires PetroPAY 3.01.00 base and higher for all MX Series PINpads
- requires ViperPAY base 1.04.05 and higher for the MX 800 Series PINpads; base 2.0.0 and higher for MX 900 Series PINpads
- requires a 64 MB unit

#### Supported Hardware Configurations

- Sapphire with Topaz
- Sapphire with Ruby

#### **POS Requirements**

- EPSPAK: Sapphire and Topaz XL with software base 168 and higher on ViperPAY
- NON-EPSPAK (Legacy): Sapphire and Topaz XL with software base 166 and higher on PetroPAY
- Workstation Thermal Printer (TM-T88 or partner printer): required for signatures to be printed on receipt
- Sapphire Compact Flash:
  - minimum 512 MB required on Sapphire II and Sapphire III
  - two GB is supported, but can only be upgraded on Sapphire III
- Ruby card not supported
- Sapphire Management Suite (SMS) version 1.10.01 or higher

## Sapphire: EPSPAK

#### **ViperPAY Connectivity Requirements**

- Signature Capture uses an Ethernet connection with a router between the VIPER, the POS, and the MX Series PINpads.
- A multiport cable (55571-02) is used. Connect the Ethernet cable from the router or switch to the Ethernet port on the multiport cable 55571-02.
- For the optional PP1000se PINpads, connect one end of the coil cord cable (07042-05) to the PIN pad and the other end to the COM3 port on the multiport cable.

## Sapphire: Legacy (NON-EPS)

#### PetroPAY Connectivity Requirements

- Serial connection between the POS and the MX Series PINpad
- Multiport cable (55571-02) is used. The cable from the multiport cable to the Topaz is the 13836-01 cable
- Communication settings for the MX Series terminal with Signature Capture are as follows:
  - Baud Rate: 57600
  - Parity: None
  - Data Bits: 8
  - Stop Bits: 1

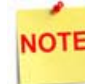

These settings are not the default and will need to be changed for Signature Capture.

# Configuring Signature Capture - EPSPAK

## **MX ViperPAY Configuration**

## **Configuring Ethernet Settings on MX Series PINpads**

- 1. Use the ViperPAY User's Guide to access the Configuration screen on the MX Series PINpad.
- 2. Select the [Network Settings] option (no serial settings).

| 1.        |               |
|-----------|---------------|
| TCP Port: | 4000          |
| Mask:     | 285.255.255.0 |
| Gateway:  | 192.168.31.31 |
| -         | 1 com         |

| Value             | Description                                                                       |
|-------------------|-----------------------------------------------------------------------------------|
| Ethernet Settings |                                                                                   |
| IP Address        | • 192.168.31.126 for station one.                                                 |
|                   | • 192.168.31.127 for station two.                                                 |
|                   | For each additional station, increment the last octet of the IP address plus one. |
| TCP Port          | 4000                                                                              |
| Mask              | 255.255.255.0                                                                     |
| Gateway           | 192.168.31.31                                                                     |

- 3. Select [Apply].
- 4. The settings are saved and the terminal reboots.

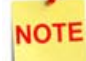

For detailed instructions see the ViperPAY User's Guide.

# Configuring the Sapphire Configuration Manager

1. From the Sapphire Configuration Manager, go to: Device manager > Signature Capture.

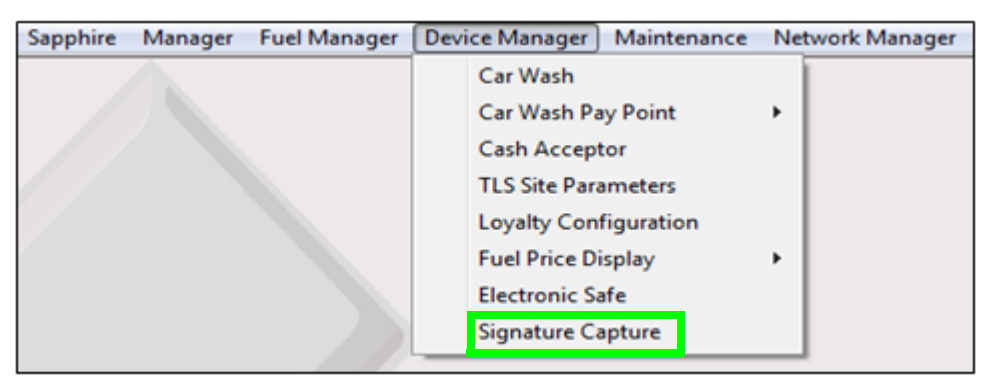

The Signature Capture Configuration form displays.

|                       | ap Configuration |
|-----------------------|------------------|
| Sig Cap Configuration |                  |
| Company ID            | e On Recept      |
|                       | Jure             |
|                       | ā                |
|                       | vale -           |
|                       |                  |
|                       |                  |
| Register 101          |                  |

2. Configure the Sig Cap Configuration parameters as required:

| Value                        | Description                                           |
|------------------------------|-------------------------------------------------------|
| Signature Capture            |                                                       |
| Company ID                   | Sets the Company ID <1-10 characters>.                |
| Store in T-Log               | Enables storing the signature in the Transaction Log. |
| Register                     | Specifies the register to enable Signature Capture.   |
| Signature Capture<br>Enabled | Enables the Signature Capture feature.                |

- 3. Click [Save].
- 4. For changes to take effect, exit out and log back in on each POS.

## **EPS Network Functions**

#### Signature Capture Configuration

1. From the POS, select [CSR Functions] > [Network Menu].

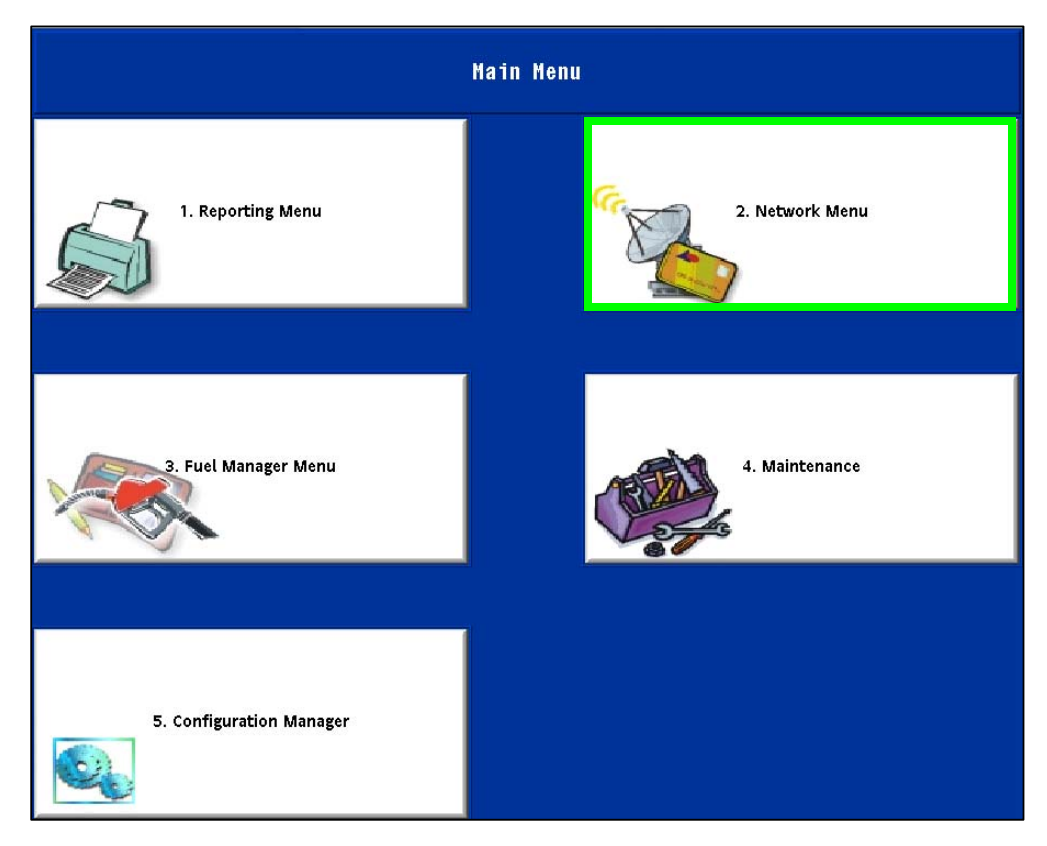

2. Select [EPS Network Functions].

|                      |                            | Network Menu                |                           |                       |
|----------------------|----------------------------|-----------------------------|---------------------------|-----------------------|
| 1. Pre Authorization | 2. Card Balance<br>Inquiry | 3. EPS Network<br>Functions | 4. EPS Network<br>Reports | 5. EPS Secure Reports |

| 1. EPS Configuration                  | 2. Port Configuration<br>Report | 3. Perform Table Load  | 4. POP Configuration       | 5. Cashback<br>Configuration |
|---------------------------------------|---------------------------------|------------------------|----------------------------|------------------------------|
| 6. Signature Capture<br>Configuration | 7. Fallback<br>Configuration    | 8. Other Configuration | 9. InComm<br>Configuration |                              |

3. Select [Signature Capture Configuration].

4. Select [Signature Capture].

| 1. Signature Capture | 2. Display Signature to<br>Cashier | 3. Print Signature on<br>Receipt |
|----------------------|------------------------------------|----------------------------------|
|----------------------|------------------------------------|----------------------------------|

The prompt window displays with the current status.

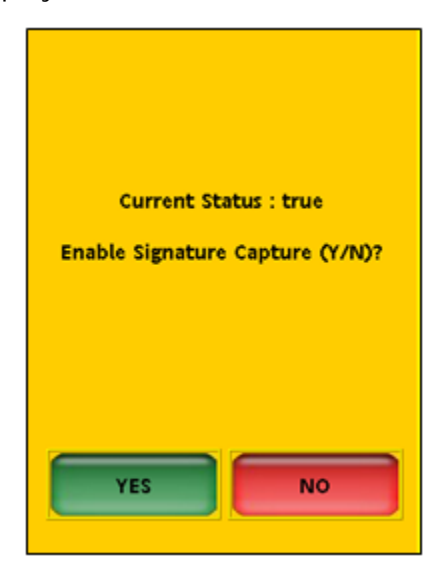

5. Select [Yes] to enable Signature Capture on the PINpad.

A message window displays confirming "Signature Capture is Enabled".

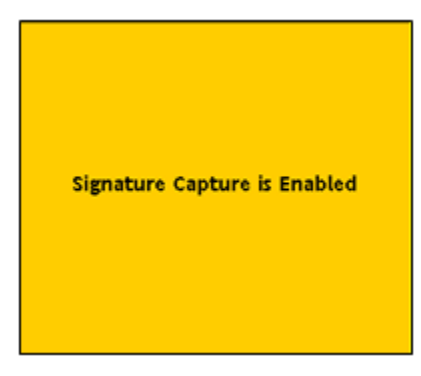

6. Select [Display Signature to Cashier].

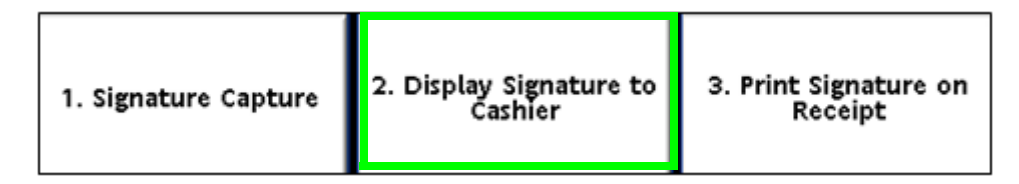

The prompt window displays with the current status.

| tus : true                          |  |  |
|-------------------------------------|--|--|
| Display Signature to Cashier (Y/N)? |  |  |
|                                     |  |  |
| NO                                  |  |  |
|                                     |  |  |

7. Select [Yes] to display the signature to the cashier.

A message window displays confirming "Display Signature to Cashier is Enabled".

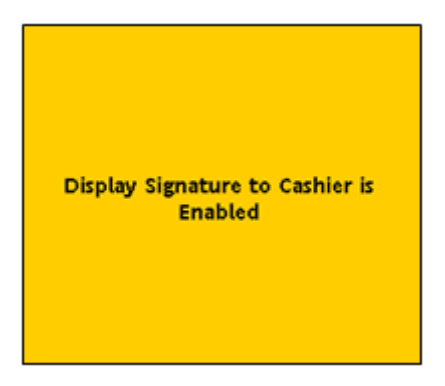

8. Select [Print Signature on Receipt].

| 1. Signature Capture | 2. Display Signature to<br>Cashier | 3. Print Signature on<br>Receipt |
|----------------------|------------------------------------|----------------------------------|
|----------------------|------------------------------------|----------------------------------|

The prompt window displays with the current status.

| Current Status : false            |
|-----------------------------------|
| Print Signature on Receipt (Y/N)? |
|                                   |
|                                   |
| YES                               |
|                                   |

9. Select [Yes] to enable printing a signature on the receipt.

A message window displays confirming "Print Signature on Receipt is Enabled".

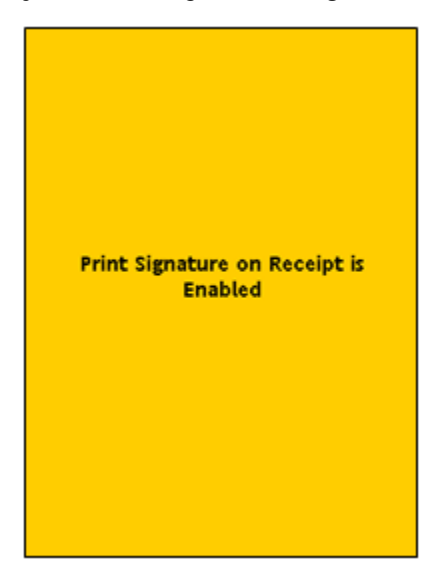

Signature Capture is now enabled.

# Configuring Signature Capture - Non-EPS (Legacy)

## **MX PetroPAY Configuration**

#### **Configuring Serial Settings on MX Series PINpads**

- 1. Use the PetroPAY User's Guide to access the Configuration screen on the MX Series PINpad.
- 2. Select [Serial Settings].
- 3. Set Serial Port: Select the appropriate port and press [Back].
- 4. Set the Baud Rate. Select [57600 baud rate] and press [Back].

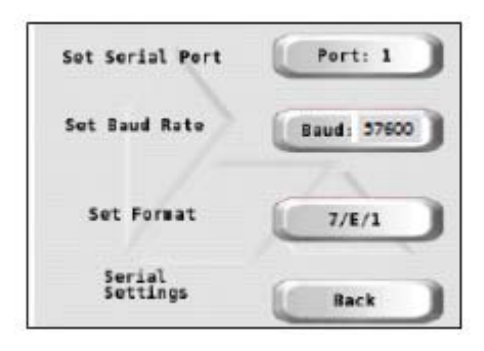

- 5. Press [Set Format].
- 6. Set the Data Length. Select [8 Data Bits] and press [Back].

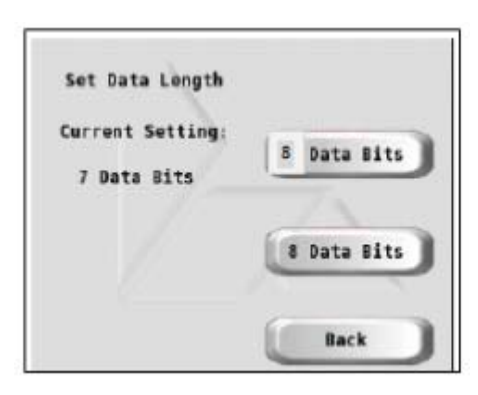

7. Set the Parity. Select [None] and press [Back].

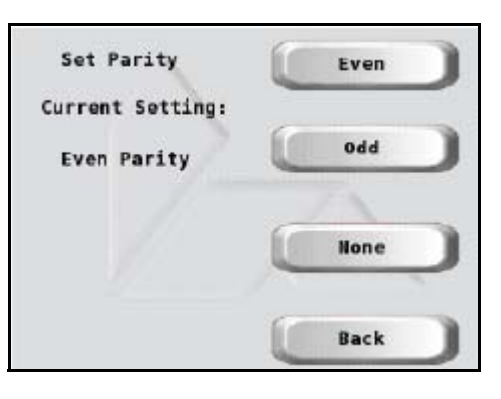

8. Set the Stop Bits. Select [One Stop Bit] and press [Back].

| Set Stop Bits    |               |
|------------------|---------------|
| Current Setting: |               |
| One Stop Bit     | One Stop Bit  |
|                  | Two Stop Bits |
|                  | Back          |

- 9. The <data length>, <parity>, and <stop bits> are set. Press [Back].
- 10. Press [Back] to return to configuration screen.
- 11. Select [Done] to save and exit.

# Configuring the Sapphire Configuration Manager

1. From the Sapphire Configuration Manager, go to: Device manager > Signature Capture.

| Session | Sapphire | Manager | Fuel Manager | Device Manager | Maintenance | Network Manager | Report Manager | Tools | Window | Help |
|---------|----------|---------|--------------|----------------|-------------|-----------------|----------------|-------|--------|------|
|         |          |         |              | Car Wash       |             |                 |                |       |        |      |
|         |          |         |              | Car Wash P     | ay Point    | >               |                |       |        |      |
|         |          |         |              | Cash Accep     | tor         |                 |                |       |        |      |
|         |          |         |              | TLS Site Par   | ameters     |                 |                |       |        |      |
|         |          |         |              | Loyalty Con    | figuration  |                 |                |       |        |      |
|         |          |         |              | Fuel Price D   | lisplay     | >               |                |       |        |      |
|         |          |         |              | Electronic S   | afe         |                 |                |       |        |      |
|         |          |         |              | Signature C    | apture      |                 |                |       |        |      |
|         |          |         |              |                |             |                 |                |       |        |      |

The Signature Capture Configuration form displays.

| Sig Cap Configuration | Sig Cap Configuration                                                                                                    |
|-----------------------|----------------------------------------------------------------------------------------------------|
| Company ID            | <ul> <li>Print Signature On Receipt</li> <li>Display Signature</li> <li>Store in T-Log</li> <li>Enable PAYware</li> </ul> |
| Register 101          | Signature Capture Enabled                                                                                                 |

2. Configure the Sig Cap Configuration parameters as required:

| Sig Cap Configurat | ion                       |                              |
|--------------------|---------------------------|------------------------------|
| Company ID         |                           | 🔲 Print Signature On Receipt |
|                    |                           | Display Signature            |
|                    |                           | Store in T-Log               |
|                    |                           | Enable PAYware               |
|                    |                           |                              |
|                    |                           |                              |
|                    |                           |                              |
| Register 10        | Signature Capture Enabled |                              |

| Value                         | Description                                           |  |  |  |  |
|-------------------------------|-------------------------------------------------------|--|--|--|--|
| Signature Capture -           | Non EPS                                               |  |  |  |  |
| Company ID                    | Sets the Company ID <1-10 characters>.                |  |  |  |  |
| Print Signature<br>On Receipt | Allows the signature to print on all receipts.        |  |  |  |  |
| Display Signature             | Enables displaying the signature on the receipt.      |  |  |  |  |
| Store in T-Log                | Enables storing the signature in the Transaction Log. |  |  |  |  |
| Enable PAYware                | Enables PAYware solution.                             |  |  |  |  |
| Register                      | Specifies the register to enable Signature Capture.   |  |  |  |  |
| Signature Capture<br>Enabled  | Enables the Signature Capture feature.                |  |  |  |  |

- 3. Click [Save] and [Send to Sapphire].
- 4. For changes to take effect, exit out and log back in on each POS.

# **Device Configuration**

This section describes how to configure each POS for Signature Capture; these steps set the baud rate for the POS.

#### **PIN pad Configuration**

1. From the POS, select [CSR Functions] > [Maintenance].

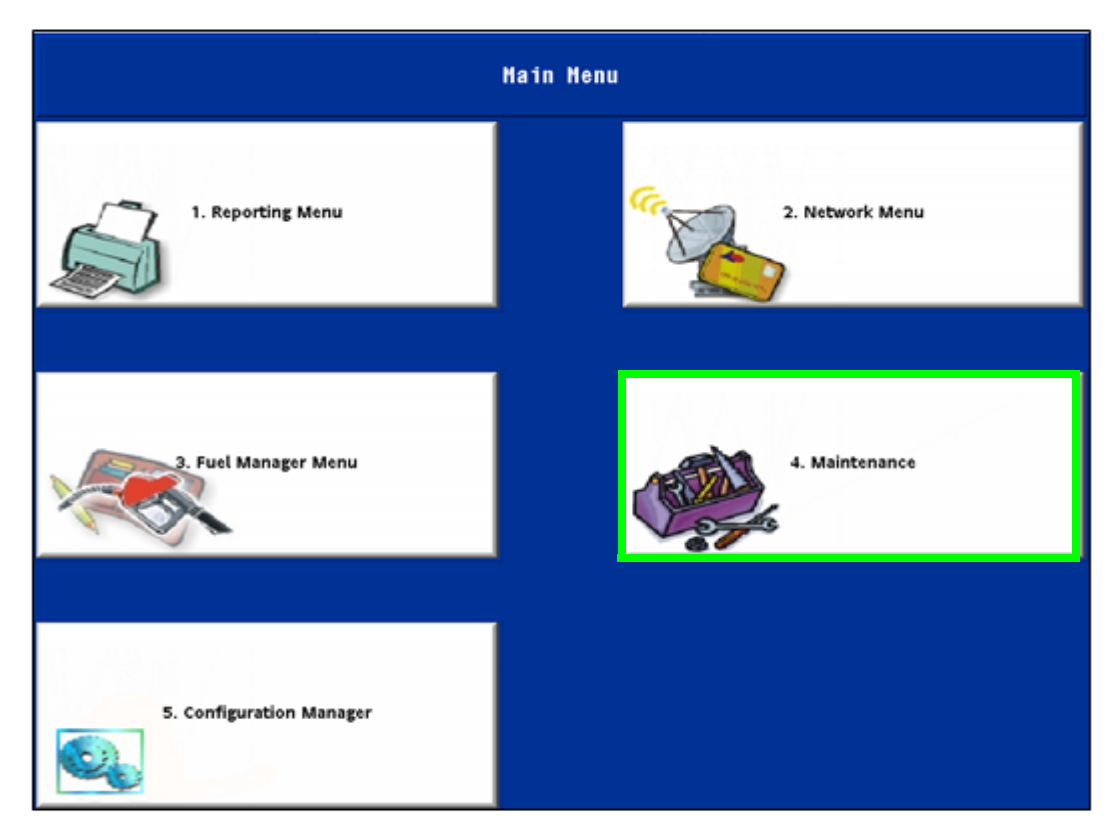

2. Select [Device Configuration].

| Register Maintenance Functions Menu |  |                            |              |  |  |  |
|-------------------------------------|--|----------------------------|--------------|--|--|--|
| 1. Adjust Volume 2. Adjust Brightne |  | 3. System Messages         | 4. Ping Test |  |  |  |
|                                     |  | 8. Device<br>Configuration |              |  |  |  |

#### 3. Select [Pinpad Config].

| Device Configuration Menu |  |  |  |  |  |
|---------------------------|--|--|--|--|--|
| Select Option             |  |  |  |  |  |
| 1. PinpadConfig           |  |  |  |  |  |
| 2. ScannerConfig          |  |  |  |  |  |
| 3. SecondaryScannerConfig |  |  |  |  |  |

4. Select [MX Signature Capture PINpad].

|                                              | Select Installed Pinpad - [Mx Signature Capture PINpad] currently configured |  |  |  |  |  |
|----------------------------------------------|------------------------------------------------------------------------------|--|--|--|--|--|
| Pinpad Configuration 1. Mx 800 Series PINpad |                                                                              |  |  |  |  |  |
|                                              |                                                                              |  |  |  |  |  |
|                                              | 3. OMNI 7000 PINPAD                                                          |  |  |  |  |  |
|                                              | 4. SC 5000 PINPAD                                                            |  |  |  |  |  |

A message window displays confirming "PINpad [Mx Signature Capture PINpad] configured".

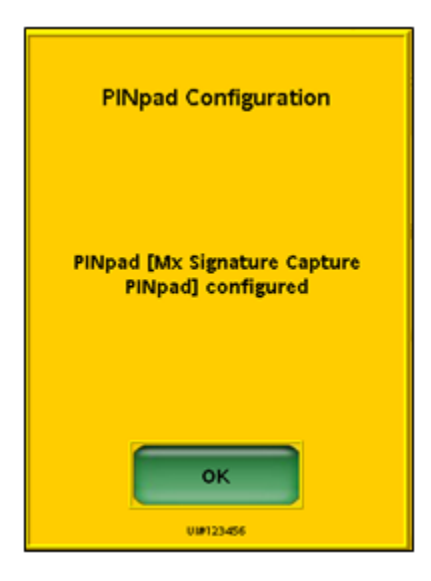

- 5. Select [OK].
- 6. Reboot the POS.

# Using Signature Capture

# **General Transaction Steps**

When Signature Capture is enabled, the transaction steps are as follows:

1. The customer signs their signature on the MX Series PINpad.

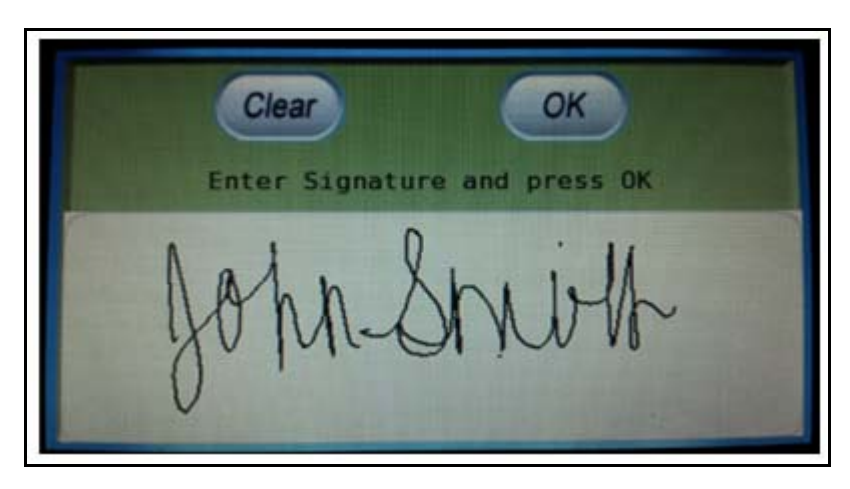

The signature will display in a window on the POS from the MX Series PINpad.

| Signature Capture       |
|-------------------------|
| Press ENTER to Continue |
| John Sni ol             |
|                         |
|                         |
| ок                      |
|                         |

2. The cashier acknowledges the signature by selecting **[OK]**.

3. A receipt prints with the signature image.

Descr. qty amount EXPRESS WASH SINGLE 1 6.00 Subtotal 6.00 Tax 0.00 TOTAL 6.00 CREDIT \$ 6.00 CARD TYPE: AMEX CARD NAME: PAUL\_R3 PETRO-TRAINING ACCT NUMBER: XXXXXXXXXXXXXXXX1002 TRANS TYPE: SALE APPROVAL: 171017 INVOICE: AMOUNT: 6.00 APPROVED 171017 \*\*\*\*\*\*\*\*\*\*\*\*\*\*\*\*\*\*\*\*\*\*\*\*\*\*\*\*\*\*\*\*\* - Swith Corner Store #0552 2222 East Oltorf St Austin, TX ST# AB123 TILL XXXX DR# 1 TRAN# 1010006 CSH: 1 11/14/12 09:40:48

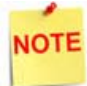

All three transaction steps are optional and depend on the site's configuration.

The signature image file is stored in the Sapphire transaction log as an image file, and is available for subsequent review.

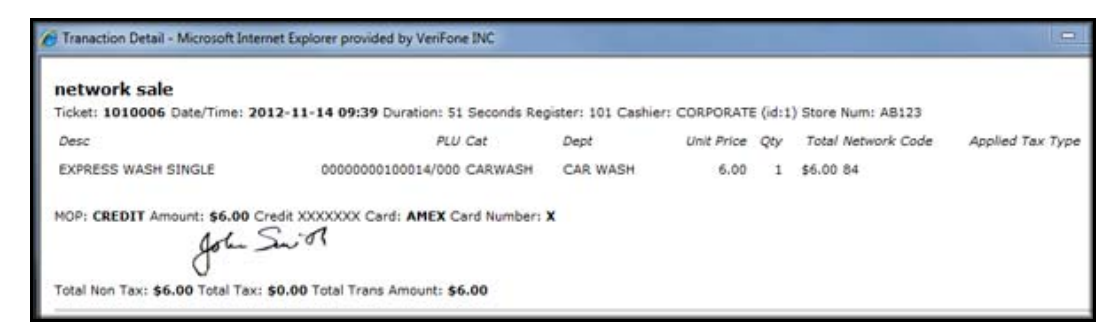

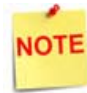

In-House Accounts are local to the POS and are excluded from Signature Capture (as a result of being setup outside the network).

# Reporting

## **Transaction Viewer**

There is no report that captures the total signature count. For further analysis, go to the Transaction Viewer; check the image files stored in the Transaction Set Logs.

| Tranaction Detail - Microsoft Inten                                         | net Explorer provided by VeriFone INC   |                    |             |         |                    | -                |
|-----------------------------------------------------------------------------|-----------------------------------------|--------------------|-------------|---------|--------------------|------------------|
| network sale<br>Ticket: 1010006 Date/Time: 20                               | 12-11-14 09:39 Duration: 51 Seconds Reg | gister: 101 Cashie | M: CORPORAT | E (id:1 | ) Store Num: AB123 |                  |
| Desc                                                                        | PLU Cat                                 | Dept               | Unit Price  | Qty     | Total Network Code | Applied Tax Type |
| EXPRESS WASH SINGLE                                                         | 00000000100014/000 CARWASH              | CAR WASH           | 6.00        | 1       | \$6.00 84          |                  |
| MOP: CREDIT Amount: \$6.00 Cr<br>John S<br>Total Non Tax: \$6.00 Total Tax: | edit XXXXXXX Card: AMEX Card Number:    | x                  |             |         |                    |                  |